# Beslutningsstøtte

# Demoklient

Brugerdokumentation

Version 1.2

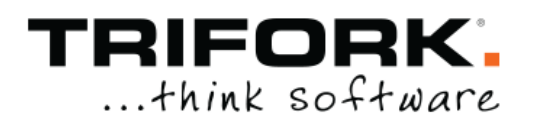

## Indholdsfortegnelse

| 1    | VERSIONSHISTORIK                                             | 3  |
|------|--------------------------------------------------------------|----|
| 2    | INDLEDNING                                                   | 3  |
| 3    | LOGIN                                                        | 4  |
| 4    | BASISINFORMATION OM PATIENTEN                                | 5  |
| 5    | ORDINATIONER                                                 | 6  |
| 6    | MÅLINGER                                                     | 8  |
| 7    | DIAGNOSER                                                    | 10 |
| 8    | CAVE                                                         | 11 |
| 9    | CASES                                                        | 12 |
| 10   | ADVARSLER OG AVANCERET JSON-FORESPØRGSEL/SVAR FUNKTIONALITET | 13 |
| 10.1 | Vis forespørgsel                                             | 13 |
| 10.2 | Vis svar                                                     | 13 |
| 10.3 | Vis valideringsfejl og serverfejl                            | 14 |
| 10.4 | Manipuler forespørgsel                                       | 15 |
| 10.5 | URL til aktuelt scenarie                                     | 15 |
| 11   | AKTIVE MODULER                                               | 17 |

#### 1 Versionshistorik

| Version | Dato       | Initialer | Status | Kontekst    | Ændring        |
|---------|------------|-----------|--------|-------------|----------------|
| 1.0     | 17-06-2019 | LHA / MAL | Final  | Etablering  | Ingen          |
| 1.1     | 10-07-2019 | MAL       | Final  | Eksternt    | Rettelser      |
|         |            |           |        | Review      | efter eksternt |
|         |            |           |        |             | review.        |
| 1.2     | 27-08-2019 | MAL       | Final  | 2. eksternt | Rettelser      |
|         |            |           |        | review      | efter 2.       |
|         |            |           |        |             | eksternt       |
|         |            |           |        |             | review.        |

#### 2 Indledning

Dette dokument beskriver beslutningsstøttesystemets demoklient.

Demoklienten er udstillet på testsystemerne og kan tilgås på adressen <u>https://client.<NAVNPÅTESTSYSTEM>.kliniskbeslutningsstøtte.dk/v2/</u>

hvor NAVNPÅTESTSYSTEM refererer til det specifikke testmiljø, f.eks. exttest.

I det følgende gennemgås demoklientens funktionalitet med udgangspunkt i screenshots.

Demoklientens udstiller beslutningsstøttesystemets funktionalitet til brugere, der har brug for at lære om systemets funktionalitet. Demoklienten er IKKE tiltænkt produktionsformål, og vil ikke blive udstillet på produktionssystemet.

Beslutningsstøttesystemets grundlæggende funktionalitet er to operationer

- evaluate, der anvendes ved medicingennemgang
- evaluateDrugMedications, der anvendes ved nyoprettelse af ordination og ved receptfornyelse.

Klienten illustrerer direkte medicingennemgang og ny ordination, mens receptfornyelse ikke som sådan er illustreret. Den vil imidlertid anvende samme operation med oprettelse af ordination (evaluateDrugMedciations), og anvendelsen af denne kan dermed testes.

Klienten tilbyder en grafisk brugergrænseflade til systemets funktionalitet, hvor det dog er således, at de mest komplekse inddata, f.eks. komplicerede doseringsstrukturer, i visse tilfælde skal manipuleres direkte i en tekstrepræsentation af JSON-forespørgslen. Mere herom i afsnit 10.4.

Klienten er restriktiv i forhold til inddata, og tillader således ikke umiddelbart indtastning af "invalide" data, som f.eks. et ugyldigt DrugID. Tests af sådanne cases, skal derfor også ske ved direkte manipulation af JSON-forespørgslen. Igen henvises til afsnit 10.4.

Det er vigtigt at forstå at Demoklienten IKKE er en elektronisk patientjournal, og det er således ikke muligt at gemme data mellem sessioner. Det er dog muligt at gemme en url til det aktuelle scenarie der er udarbejdet. På denne måde vil det være muligt at gemme en specifik case alligevel. Det sker blot ikke som en integreret del af demoklienten.

#### 3 Login

Ved opstart af demoklienten, skal der angives et brugernavn og en kode for at få adgang til systemet. Når dette er indtastet, og der trykkes på ikonet med døren, er brugeren logget ind.

Demo client - version: 1.3.33 API - version: 1.3.33

Trifork varetager opgaven med at oprette testbrugere på testsystemerne.

Det bør også nævnes at den aktuelle version af beslutningsstøttesystemet og snitfladen kan ses nederst i venstre hjørne.

## 4 Basisinformation om patienten

Det er muligt at angive information om patienten med ikonerne i højre hjørne. Her kan patientens fødselsdag ændres, og patientens køn kan angives. Endvidere kan man angive om patienten er gravid eller ammer. Tryk på symbolet for at ændre værdien, eller se en dialogboks, hvor ændring kan indtastes.

| ATAH  No case chosen                              | Active modules:<br>#1, #2, #2, #4, #5, #6, #7, #8, #10, #11 |                              |                       |             | 16             | ehat.d   | k 🕪 |
|---------------------------------------------------|-------------------------------------------------------------|------------------------------|-----------------------|-------------|----------------|----------|-----|
|                                                   |                                                             |                              | Birthday<br>17/12-198 | Gend<br>1 V | ler Pregn<br>X | ancy Lac | X   |
| Drug medications 0 drugMedications and 0 warnings | •                                                           | Measurements @ Rems          | 1                     | 1           |                |          |     |
|                                                   |                                                             | Diagnosis <sup>o items</sup> |                       |             |                |          |     |
|                                                   |                                                             | Cave @ Rems                  |                       |             |                |          | h.  |

## 5 Ordinationer

For at tilføje ordinationer til en patient, skal boksen Drug medications udfoldes. Herefter vil man se en liste over de ordinationer man allerede har oprettet, samt et grønt plus. Ved oprettelse af en ny ordination trykkes på det grønne plus.

Herefter kan der søges efter et specifikt lægemiddel. Der er type-ahead funktionalitet, så man kan indtaste den første del af navnet eller DrugID, og betragte hvordan udvalget i dropdown-listen indsnævres, efterhånden som der indtastes mere og mere af navnet.

| ATAH No case chosen                                                                                                    | Active modules:<br>R1, R2, R3, R4, S5, B6, R7, R6, R3, R10, R11 |                                 |                        | ۵        | 1@cha         | at.dk 🕪   |
|----------------------------------------------------------------------------------------------------|-----------------------------------------------------------------|---------------------------------|------------------------|----------|---------------|-----------|
|                                                                                                    |                                                                 |                                 | Birthday<br>17/12-1981 | Gender P | regnancy<br>× | Lactating |
| Drug medications                                                                                                    | Drug medications -                                              | Measurements <sup>0</sup> items |                        |          |               | •         |
| No items<br>Search for a drug:                                                                                                    |                                                                 | Diagnosis <i>a Items</i>        |                        |          |               | •         |
| panodil                                                                                                    |                                                                 | Cave 0 items                    |                        |          |               | •         |
| 28100636073: Panodil 1timovertrukne tabl, 300 mg     28100902976: Panodil Junior oral suspension 24 mg/ml                                                                                                    |                                                                 |                                 |                        |          |               |           |
| 028100907676: Panodil Brus brusetabletter 500 mg     028101041280: Panodil Junior suppositorier 125 mg                                                                                                    | Cancel Ok                                                       |                                 |                        |          |               |           |
| 028101343688: Panodil Junior suppositorier 250 mg     028101594294; Panodil Hot pul.t.oral opl.brev 500 mg                                                                                                    |                                                                 |                                 |                        |          |               |           |
| 028101674394: Panodil filmovertrukne tabl. 1000 mg                                                                                                    |                                                                 |                                 |                        |          |               |           |
| colosistation: renoun capp innovetfuk/like tabl. 500 mg     callosistation: Panodii tabl. m modii fudism 665 mg     callosistation: Panodii tabl. m modii fudism 665 mg                                                                                                    |                                                                 |                                 |                        |          |               |           |
| oli 2810101280: Panodil Livnior suppositorier 125 mg     oli 2810191368: Panodil Livnior suppositorier 220 mg     oli 281059429: Panodil Hick Livnior autopositorier 250 mg     oli 281059429: Panodil Hick Livnior Livnior Bab. 500 mg     oli 2810115000: Panodil Livnior Bab. 500 mg     oli 28101176000: Panodil Livnior Bab. 500 mg     oli 28101176000: Panodil Livnior Mick Color 455 mg     oli 2810595777: Panodil Extra filmovertruine Bab. 500 +65 mg | Cancel Ok                                                       |                                 |                        |          |               |           |

Når dette er angivet, kan der indtastes start- og slutdato for ordinationen, samt hvilken administrationsvej der skal anvendes.

| TAKY No case chosen R1, R2, R3, R4, R5, R6, R2, R4, R5, R1, R2, R1, R2, R2, R1, R2, R1, R1, R1, R1, R1, R1, R1, R1, R1, R1 |                     |
|----------------------------------------------------------------------------------------------------|---------------------|
| Drug medications                                                                                                    | Measurements @items |
| No items                                                                                                    |                     |
| Search for a drug:                                                                                                    |                     |
| 28100636073: Panodil filmovertrukne tabl. 500 mg                                                                                                    |                     |
| Route Of Administration:                                                                                                    | Cave Control        |
| OR                                                                                                    |                     |
| Start døte:                                                                                                    |                     |
| 04/06-2019                                                                                                    |                     |
| End date:2                                                                                                    |                     |
| 04/06-2019                                                                                                    |                     |
| Structured dosage Unstructured dosage                                                                                                    |                     |
| Dosage:                                                                                                    |                     |
| O Daily 🔿 Period                                                                                                    |                     |
| Dosage start date:                                                                                                    |                     |
| 04/06-2019                                                                                                    |                     |
| Dosage end date:                                                                                                    |                     |
| Iteration interval:                                                                                                    |                     |
| 1                                                                                                    |                     |
| ype of dosage unit:                                                                                                    |                     |
| <ul> <li>Active substance amount O filmovertrukne tabl.</li> </ul>                                                                                                    |                     |
| Dosage period:                                                                                                    |                     |
| Daily                                                                                                    |                     |
| 10                                                                                                    |                     |
| filmovetrulere tabl.                                                                                                    |                     |
| Caution                                                                                                    |                     |
| Summary<br>Manalanda indication for Danadil                                                                                                    | -                   |
| Parise                                                                                                    |                     |
| Blandt patientens diagnoser blev der ikke fundet indikation for Panodil. Mulige indikationer for Panodil omfatter: Smerter, Feber.                                                                                                    |                     |
| Background                                                                                                    |                     |
| besuchningssubtitesystemet när ikke modtaget registrerebe blagnoser                                                                                                    |                     |
| Lans                                                                                                    |                     |
|                                                                                                    |                     |
|                                                                                                    |                     |
| Can                                                                                                    | Ok                  |

Derpå skal der indtastes oplysninger om dosering. Der kan vælges struktureret eller ustruktureret dosering via 2 faner.

Angivelse af en ustruktureret dosering bevirker at denne ikke medtages i beregning af maxdosis for de indholdsstoffer der indgår i det valgte lægemiddel.

Hvis der angives en struktureret dosering, skal der angives en startdato, og om hvorvidt doseringen er daglig eller angivet over et længere iterationsinterval, og en angivelse af doseringsmængder på de enkelte dage. Derudover skal det angives om doseringen sker som et antal, eller en produkt- eller indholdsstof-mængde, hvilken enhed doseringen er skal benyttes i de to sidste tilfælde.

Det skal bemærkes, at den underliggende model er, at der kan være tilknyttet flere doseringer med hver deres start- og slutdato til ordinationen. I testklienten er der kun grafisk understøttelse af en enkelt dosering. Det er muligt at tilføje yderligere doseringer via det "rå" JSON-interface, beskrevet i afsnit 10.4.

Ordinationens start- og slutdatoer ses som en afgrænsning af doseringens gyldighedsinterval (start- og slutdato). Hvis der ikke er angivet slutdato for nogle af disse vil der blive beregnet eventuelle overskridelser af maxdosis 180 dage frem i tid.

Hvis der vælges en periode, kan der angives et iterationsinterval, hvorefter det er muligt at angive hvilken dag, samt hvilken periode på dagen det skal gives. Der kan tilføjes periode ved brug af + og slettes ved brug af "skraldespands-ikonet".

|                        | se chosen                   |                      | Active modules:<br>R1, R2, R3, R4, R5, R6, R7, R6, R9, R | 10, R11             |   |                     | Birthday Gend | 🔒 1@chz<br>der Pregnancy |
|------------------------|-----------------------------|----------------------|----------------------------------------------------------|---------------------|---|---------------------|---------------|--------------------------|
| Orug medica            | ations                      |                      |                                                          |                     | • | Measurements Oltems | 7/12-1981 9   | ×                        |
|                        |                             | No items             |                                                          |                     |   |                     |               |                          |
| sarch for a drug:      |                             |                      |                                                          |                     |   | Diagnosis enand     |               |                          |
| 28100636073: Panodil f | filmovertrukne tabl. 500 mg |                      |                                                          |                     |   | Cave 0 items        |               |                          |
| on                     |                             |                      |                                                          |                     |   |                     |               |                          |
|                        |                             |                      |                                                          |                     |   |                     |               |                          |
| art date:              |                             |                      |                                                          |                     |   |                     |               |                          |
| 04/06-2019             |                             |                      |                                                          |                     |   |                     |               |                          |
| nd date:               |                             |                      |                                                          |                     |   |                     |               |                          |
| 04/06-2019             |                             |                      |                                                          |                     |   |                     |               |                          |
| Structured dosage      | Unstructured dosage         |                      |                                                          |                     |   |                     |               |                          |
| osage:                 |                             |                      |                                                          |                     | _ |                     |               |                          |
| 🔾 Daily 🗿 Period       |                             |                      |                                                          |                     |   |                     |               |                          |
| osage start date:      |                             |                      |                                                          |                     | _ |                     |               |                          |
| 04/06-2019             |                             |                      |                                                          |                     |   |                     |               |                          |
| osage end date:        |                             |                      |                                                          |                     |   |                     |               |                          |
| eration interval:      |                             |                      |                                                          |                     |   |                     |               |                          |
| 3                      |                             |                      |                                                          |                     | 8 |                     |               |                          |
| -                      |                             |                      |                                                          |                     | • |                     |               |                          |
| pe of dosage unit:     | unt 🧿 filmovertrukna tabl   |                      |                                                          |                     |   |                     |               |                          |
| wane period:           |                             |                      |                                                          |                     |   |                     |               |                          |
| Day Number             | Morning                     | Noon                 | Evening                                                  | Night               |   |                     |               |                          |
| 1 🗘                    | 10                          | ٥                    | 10                                                       |                     |   |                     |               |                          |
|                        | filmovertrukne tabl.        | filmovertrukne tabl. | filmovertrukne tabl.                                     | filmovertruine tabl |   |                     |               |                          |
| 2 🗘                    | 0                           | 2 3                  | 0                                                        | 0                   | + |                     |               |                          |
|                        | filmovertrukne tabl.        | firrevertrukne tabl. | filmoverbrukne tabi.                                     | filmovertrukne tabl |   |                     |               |                          |

Demo client - version: 1.3.3 API - version: 1.3.33

Når der tilføjes ordinationer, vil der løbende blive givet beslutningsstøtte på den givne ordination, der er under oprettelse og eventuelle advarsler vil blive vist under doseringen. Bemærk dog her, at en advarsel om overskredet maxdosis først vises når der navigeres ud af det felt der angiver mængden, eller alternativt at der trykkes på "Ok"-knappen.

| ACTAR No case chosen Active modules:                                                                                               |           |              | 🔒 1@chat.dk 🕩                                           |
|----------------------------------------------------------------------------------------------------|-----------|--------------|---------------------------------------------------------|
|                                                                                                    |           |              | Birthday Gender Pregnancy Lactating<br>17/12-1981 Q X X |
| Drug medications                                                                                                    | •         | Measurements | •                                                       |
| Search for a drug:                                                                                                    |           | +            |                                                         |
| 28100636073: Panodil filmovertrukne tabl. 500 mg                                                                                   |           |              |                                                         |
| Route Of Administration:                                                                                                    |           | 2.03.0000    |                                                         |
| OR                                                                                                    |           | Cave O items | •                                                       |
| Start date:                                                                                                    |           |              |                                                         |
| 04/06-2019                                                                                                    |           |              |                                                         |
| End date:                                                                                                    |           |              |                                                         |
| Structured dosage Unstructured dosage                                                                                              |           |              |                                                         |
| Dosage:                                                                                                    |           |              |                                                         |
| Deline start date:                                                                                                    |           |              |                                                         |
| 04/06-2019                                                                                                    |           |              |                                                         |
| 0400-2013                                                                                                    |           |              |                                                         |
| Dosage end date:                                                                                                    |           |              |                                                         |
| Iteration interval:                                                                                                    |           |              |                                                         |
| 1                                                                                                    |           |              |                                                         |
| Type of dosage unit:                                                                                                    |           |              |                                                         |
| <ul> <li>Active substance amount O filmovertrukne tabl.</li> </ul>                                                                 |           |              |                                                         |
| Dosage period:                                                                                                    |           |              |                                                         |
| Daily                                                                                                    |           |              |                                                         |
| 19                                                                                                    |           |              |                                                         |
|                                                                                                    |           |              |                                                         |
| Caution                                                                                                    |           |              |                                                         |
| Summary<br>Manglende indikation for Panodil                                                                                        |           |              |                                                         |
| Reason                                                                                                    |           |              |                                                         |
| Blandt patientens diagnoser blev der ikke fundet indikation for Panodil. Mulige indikationer for Panodil omfatter: Smerter, Feber. |           |              |                                                         |
| Background<br>Beslutningsstøttesystemet har ikke modtaget registrerede diagnoser                                                   |           |              |                                                         |
| Links                                                                                                    |           |              |                                                         |
| References- 0 available                                                                                                    |           |              |                                                         |
|                                                                                                    |           |              |                                                         |
|                                                                                                    | Cancel Ok |              |                                                         |

Demo client - version: 1.3.33 API - version: 1.3.33

#### 6 Målinger

For at tilføje en måling til en patient, udfoldes boksen Measurements. Dermed ses allerede oprettede målinger, samt et grønt plus, som der kan trykkes på ved for at oprette en måling. Der kan søges efter en NPU kode, hvorefter værdien samt start dato og tidspunkt angives. Det er også muligt at skrive f.eks. "vægt", og man vil så blive præsenteret for den relevante kode for vægt, der kan vælges i dropdown listen.

De mulige typer af målinger er

- Højde NPU03794
- Vægt NPU03804
- GFR
  - DNK35301 eGFR / 1,73 m<sup>2</sup>(CKD-EPI, CysC)
  - DNK35302 eGFR / 1,73 m<sup>2</sup>(CKD-EPI)
  - DNK35303 eGFR / 1,73 m<sup>2</sup>(CKiD, CysC)
  - DNK35304 eGFR / 1,73 m<sup>2</sup>(CKiD, Bedside)
  - DNK35131 eGFR ml/min per 1,73m<sup>2</sup>; Nyre
  - NPU28811 GFR ml/min per 1,73m<sup>2</sup>; Nyre
  - o NPU28812 GFR ml/min; Nyre
- Kalium NPU03230
- Natrium NPU03429
- Hæmoglobin NPU02319

## Beslutningsstøtte – demoklienten

| ATAH Y No case chosen | Active modules:<br>R1, R2, R3, R4, R5, R5, R5, R5, R5, R16, R11 |                                                                                                    | Birblay Gunder Prepancy Lactati     17/22-2961 ♀ × × |
|-----------------------|-----------------------------------------------------------------|----------------------------------------------------------------------------------------------------|------------------------------------------------------|
| Drug medications      | No kama                                                         | Measurements         No terms           Search for a NPUCode:         NPUCode:           NPUCode:         NPUCode:           3d         Start other           3d         Start other           Universe         Start other           10         :           10         : |                                                      |
|                       |                                                                 |                                                                                                    | Cancel Ok                                            |
|                       | Diagnosis 0 Nems Cave 0 Nems                                    | •                                                                                                    |                                                      |

## 7 Diagnoser

For at tilføje en diagnose, udfoldes Diagnosis-boksen, og der trykkes på det grønne plus. Der kan søges efter en ICPC-2 eller ICD10 kode. Herefter angives startdato og tidspunkt for den valgte diagnose. Det er også muligt at indtaste en tekstuel beskrivelse af diagnosen, f.eks. "Migræne". Da vil relevante diagnosekoder vise sig i dropdown-listen, hvorefter en kan vælges.

| ATAH Y No case chosen                             | Active modules:<br>R1, R2, R3, R4, R5, R6, R7, R6, R12, R11 |                                     | Birthday dia | a 1@chat.dk 🕪 |
|---------------------------------------------------|-------------------------------------------------------------|-------------------------------------|--------------|---------------|
|                                                   |                                                             |                                     | 17/12-1981   | 9 × ×         |
| Drug medications 0 drugMedications and 0 warnings |                                                             | Measurements <sup>0 items</sup>     |              | •             |
|                                                   |                                                             | Diagnosis                           |              | •             |
|                                                   |                                                             | No items                            |              |               |
|                                                   |                                                             | Search for a diagnose:              |              |               |
|                                                   |                                                             | ICPC-2 A04: Almen svækkelse/træthed |              |               |
|                                                   |                                                             | Start date:                         |              |               |
|                                                   |                                                             | 04/06-2019                          |              | 1             |
|                                                   |                                                             | Tidspunkt:                          |              | ·             |
|                                                   |                                                             | A A                                 |              |               |
|                                                   |                                                             | 10 : 10                             |              |               |
|                                                   |                                                             | <b>v v</b>                          |              |               |
|                                                   |                                                             |                                     |              |               |
|                                                   |                                                             |                                     | Cancel Ok    |               |
|                                                   |                                                             | Cave 0 Rems                         |              | •             |

#### 8 CAVE

Ved oprettelse af en CAVE-registrering, udfoldes CAVE-boksen, og der trykkes på det grønne plus. Der kan tilføjes CAVE-registreringer ved at søge på enten et lægemiddel eller en ATC-kode. Herefter angives startdato og tidspunkt for CAVE-registreringen.

| ATAH Y No case chosen                             | Active modules:<br>R1, R2, R3, R6, R5, R6, R7, R1, R1 |                                                         | ■ 1@chat.dk 64<br>Birthday Gender Prepancy Latatin<br>17/12-1961 ♀ × × |
|---------------------------------------------------|-------------------------------------------------------|---------------------------------------------------------|------------------------------------------------------------------------|
| Drug medications O drugMedications and O warnings | •                                                     | Measurements <sup>0</sup> items                         | •                                                                      |
|                                                   | Diagnosis @items                                      | •                                                       |                                                                        |
|                                                   |                                                       | Cave No items                                           |                                                                        |
|                                                   |                                                       | Search for a cave:                                      |                                                                        |
|                                                   |                                                       | Drug 28100021255: Postafen tabletter 25 mgl Start date: |                                                                        |
|                                                   |                                                       | 04/06-2019                                              |                                                                        |
|                                                   |                                                       | Tidspunkt:                                              |                                                                        |
|                                                   |                                                       | 10 : 11<br>• •                                          |                                                                        |
|                                                   |                                                       |                                                         | Cancel Ok                                                              |

```
Demo client - version: 1.3.33
API - version: 1.3.33
```

#### 9 Cases

Demo client - version: 1.3.33

I Demoklienten er der prædefineret et antal testcases, som kan ses og vælges via menuen i toppen. Hver af disse cases illustrerer et specifikt datasæt / et specifikt scenarie.

Ved at indlæse en af disse testcases, vil beslutningsstøttesystemets medicingennemgangsoperation, (evaluate) blive afviklet på det datasæt som testcasen angiver.

Det er også muligt at benytte en case som basis, for at arbejde videre derfra med supplerende ordinationer, målinger eller anden info.

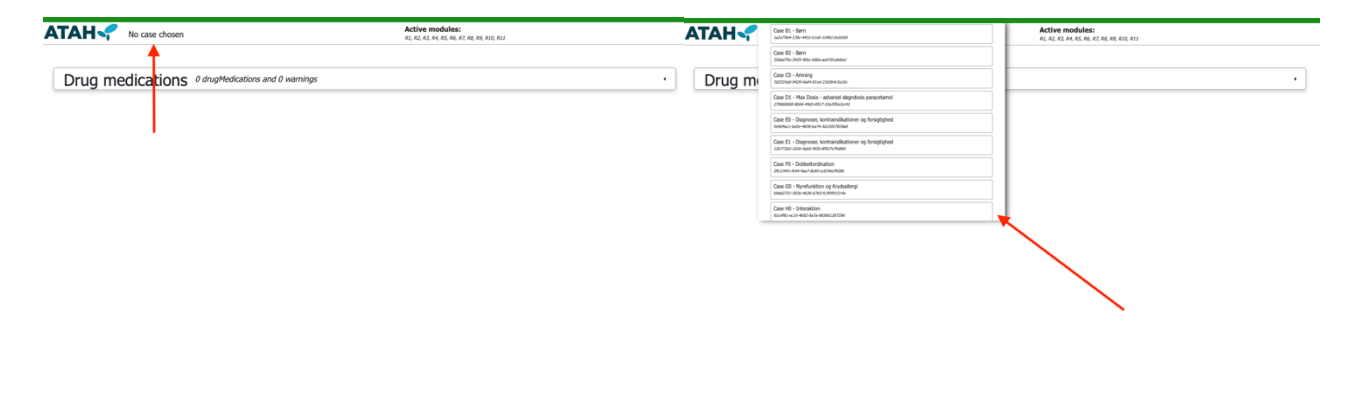

Demo client - version: 1.3.33 API - version: 1.3.33

## 10 Advarsler og avanceret JSON-forespørgsel/svar funktionalitet

Et tryk på knappen OK bestiller implicit en medicingennemgang af den samlede datamængde, og resultatet giver sig udslag i små ikoner på de enkelte ordinationer, der repræsenterer advarsler. Resultatet af denne operation styrer også farven på den øverste bjælke i billedet. Den kan enten være grøn, gul eller rød.

Når der klikkes på bjælken, er det muligt at få vist detaljer om medicingennemgangs-forespørgslen og -svaret i JSON-format.

De advarsler der var illustreret i punkterne ovenfor om f.eks oprettelse af ordinationer, var i stedet genereret ved kald til den operation, der evaluerer en eller flere nye ordinationer (evaluateDrugMedications). Disse kald vises IKKE i bjælkens.

| ATAH Care to - Diagnose, instantiationer og breigtighed<br>andreas andreas andre | 🔒 1@chat.dk 🚱                                          |
|----------------------------------------------------------------------------------------------------|--------------------------------------------------------|
|                                                                                                    | mithday Gundar Preparacy Licitate<br>01/07-1940 of X X |
| Drug medications ·                                                                                                    | Measurements 3 Items                                   |
| Ancease Comp - filmovertuinkan tabl 120+25 mg @ X<br>Engle 220/04/55/07 inter 2016-09-24 table of advanced R<br>Comp: No associated change                                                                                                    | Diagnosis 4 heres                                      |
| Religes - Henovertrades tab90 mg € € X<br>Ungla 2010/01/H09 tota 2010 600-24 has a disensation OR<br>Ungle Religionation dage                                                                                                    | Cave ·                                                 |
| General warnings         Cation         Sidate c6ft måling er for symmel.         Mane         Det anbeldelse, at der tages en ny GFR måling, da sidate måling er ædere end 2 måneder.         Brägmend         Sidate c6ft (v#VL28112 25/09-2018) måling er ædere end 2 måneder.         Like         * Nørensee: - P avatadet                                                                                                    |                                                        |

#### 10.1 Vis forespørgsel

Den første knap (Request), viser den givne forespørgsel, der er sendt til beslutningsstøttesystemet ved kald af medicingennemgang-operationen. Det kan både ses formateret og råt (JSON formatteret). Den tekstuelle repræsentation af JSON-forespørgslen kan kopieres ind i et andet værktøj til afvikling af JSON-forespørgslen hvis det ønskes.

| Request Response Errors Paste JSON Uri to this request: http://doi.org/andioing.un-kinaloes.onguste-Anc.do/Incodeducester-whatCodeducester.onguateAnc.do/Incodeducester.onguateAnc.do/Incodedu | สมุลสมพรมเวทสมุลพุณธนองอยู่พระพบองคอานและอาคุณสระบบสมุลสมพรมสมุลสุดพระหรารทะบาทสามารถสามากสมบอสมุครนอกลอบอาคุณ 🏮 👘 Request was vaid                                               |
|----------------------------------------------------------------------------------------------------|----------------------------------------------------------------------------------------------------|
| Corrected Rev                                                                                                    |                                                                                                    |
| bithday: "1940-07-01"                                                                                                    |                                                                                                    |
| ► cave: Array[0] []                                                                                                    |                                                                                                    |
| diagnosis: Array[4] [("code":"D1109","date":"2018-09-25T13:13:42.4932","format":"ICD-10","localRef":"3edcf417-8398-4638-94e7-7218d8b03e1a"},("code":"DF220","date")                                                                                                    | te*:"2018-09-25T13:13:51.0072", "format": "ICD-10", "localRef": "584cbcaf-2200-4206-9bca-056d1d88eddf"), ("code": "DD500", "date": "2018-09-25T13:13:59.2082", "format": "ICD-10" |
| P drugMedications: Array[2] [("dosage":[],"drugid": "28104155/07","localRef": "3c9d/0a4-c22d-4a9e-aad3-2dd7/8bbadbb","routeOtAdministration": "OR", "startDate": "2018-4<br>gender: "male"                                                                                                    | 19-24"},("dosage":[_"drugLd":"2810461/409","localRef":"fca113a1-a5c8-4b63-ac81-c0a253b6/70b","fouteORAdministration":"OR","startDate":"2018-09-24"}]                              |
| lactating: false                                                                                                    |                                                                                                    |
| measurements: Array[3] [("code": "NPU03794", "date": "2018-09-25T00:00:00.0002", "localRef": "c69af95e-2d07-46b7-b379-b17af088187c", "value": 1.8), ("code": "NPU0380                                                                                                    | 4","date":"2018-09-25T00:00:00.0002","localRef":"7d7e021b-f9dd-4ebc-a0bc-b876653e0440","value":97},("code":"DNK35302","date":"2018-09-25T13:14:00.0002","localRef":"ce5           |
| pregnancy: false                                                                                                    |                                                                                                    |
|                                                                                                    |                                                                                                    |
|                                                                                                    |                                                                                                    |
|                                                                                                    |                                                                                                    |
|                                                                                                    |                                                                                                    |
|                                                                                                    |                                                                                                    |
| Sidste Bork (NPUZ0612 25)(V9-2018) mäing er abdre end 2 mänedet                                                                                                    |                                                                                                    |
| Links                                                                                                    |                                                                                                    |
| References- 0 available                                                                                                    |                                                                                                    |
|                                                                                                    |                                                                                                    |

#### 10.2 Vis svar

Den anden knap viser svaret fra beslutningsstøttesystemet. Der vises tre lister:

- En liste af "errors". Denne liste indeholder elementer der er frafiltreret pga. logisk inkonsistens. Et eksempel er en ordination, hvor slutdato er før startdato.
- En liste af "omitted". Denne liste indeholder elementer der er frafiltreret pga. f.eks. validering af en klinisk værdi eller en værdi der ikke er kendt i systemet. F.eks. en ukendt DrugID.
- En listeaf "warnings" de kliniske advarsler. Elementerne kan foldes ud for at se mere information. Dette kan også vises råt (JSON formatteret)

|                                            |                             | p.kliniskbeslutningsstøtte.dk              | C                            | • • • +                          |
|--------------------------------------------|-----------------------------|--------------------------------------------|------------------------------|----------------------------------|
| Request Response Errors St Paste JSON      | Url to this request:        | https://client.develop.xnkliniskbeslutning | issttte-4mc.dk/v2/?encodedRe | Request was valid                |
| Formatted Raw                              |                             |                                            |                              |                                  |
| <pre>errors: Array[0] []</pre>             |                             |                                            |                              |                                  |
| ▼omitted:                                  |                             |                                            |                              |                                  |
| ▶ 0: Object {"code":1308,"message":"En læ  | gemiddelordination er angiv | vet med drug-id, 2810131999                | 99, og en ROA, OR, som       | ikke matcher Lægemiddelstyrel:   |
| ▶ 1: Object {"code":1307,"message":"En læ  | gemiddelordination er angiv | vet med drugid 28101319999                 | , som ikke er kendt af b     | eslutningsstøttesystemet. Læger  |
| ▼warnings:                                 |                             |                                            |                              |                                  |
| ▶ 0: Object {"warningId":"R6-0-2.0.12:MATE | 3uwkutEfxvcpn1Gcw9jvmNv     | wDD3rlqTqFZ3RdFY4g=","wa                   | rningType":"WarningTyp       | peR6","warningText":{"inDepthTe  |
| ▶ 1: Object {"warningId":"R4-0-2.0.12:d861 | 370d-72b7-48f2-b687-25f1    | d6a384df","warningType":"W                 | /arningTypeR4","warning      | gText":{"reasonText":{"actionTex |
| ▼2:                                        |                             |                                            |                              |                                  |
| warningId: "R8-0-2.0.12:28100725976        | ,u                          |                                            |                              |                                  |
| warningType: "WarningTypeR8"               |                             |                                            |                              |                                  |
| warningText: Object {"reasonText":{"a      | ctionText":"Ingen diagnose  | er, hvor Kodein \"DAK\" norma              | alt anvendes, blev funde     | t blandt patientens diagnoser. D |
| ▶ links: Array[0] []                       |                             |                                            |                              |                                  |
| references: Array[0] []                    |                             |                                            |                              |                                  |
| severity: "caution"                        |                             |                                            |                              |                                  |
| ▶ sources: Array[1] [{"localRef":"4b2c7c   | 81-dae7-4470-90b0-49a85     | 0b38144","type":"drugMedica                | ation"}]                     |                                  |
| ▶ meta: Object {"medicalData":[{"source    | e":"MD DiagnosesIndicatio   | nsService - © 2019 Dansk La                | egemiddel Information A      | VS","version":{"updated at":"2(  |
|                                            | _ 5                         | _                                          | 5                            |                                  |
| ATAH version: 2.0.12<br>API version: 2.0.0 |                             |                                            |                              |                                  |

#### 10.3 Vis valideringsfejl og serverfejl

Hvis der er fejl, vil boksen være gul eller rød og de kan ses under den tredje knap. Enkelte valideringsfejl betragtes som så alvorlige at de forhindrer yderligere processering:

- Schemavalidering i forhold til snitfladen. Sikrer at det tekniske format for snitfladen overholdes.
- Dubletter i id'er på listeelementer. Dubletter gør det umuligt at vise en entydig kilde til en genereret advarsel.
- Fødselsdato i fremtiden eller i fjern fortid (før 1890).

Disse valideringsfejl vil vises i en gul boks, og svaret fra disse kan foldes ud for at se valideringsfejlmeddelelsen.

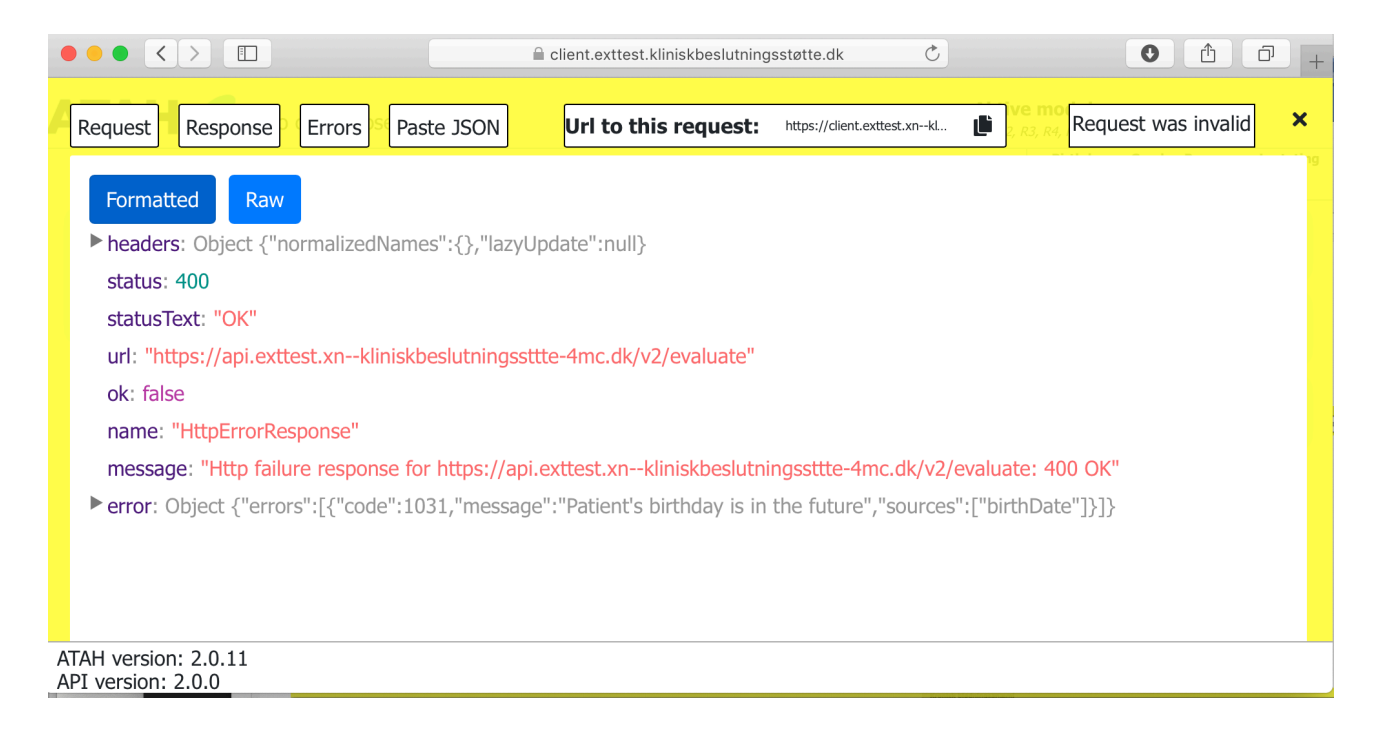

En rød boks vil betyde at der er sket en uventet intern fejl på serveren.

#### 10.4 Manipuler forespørgsel

Den sidste knap(Paste JSON) giver mulighed for at sende en JSON-formateret forespørgsel ind til beslutningsstøttesystemet. Her er det muligt at tilpasse forespørgslen ved at rette i værdierne i den "rå" JSON-forespørgsel. Det skal være validt i henhold til beslutningsstøtte snitfladespecifikationen – ellers vil systemet komme med en schemavalideringsfejl (gul bjælke).

Da demoklienten sætter begrænsninger på hvilke oplysninger det er muligt at indtaste, kan denne funktionalitet også anvendes ved indtastning af "ulovlige" værdier ved test. Som et eksempel, er det ikke muligt at indtaste et ugyldigt DrugID på brugergrænsefladen. Valideringen af dette kan afprøves ved at rette et eksisterende DrugID til en ugyldig værdi i dette vindue, og så udføre forespørgslen.

| Request Response Errors Paste JSON Url to this request: http://clant.dow/down-kliniabelution                                                                                                    | tte-4nc.dk/TercolodRepuelt-ey3a00aGReE16JE5NDAHD:2HDELCI/YXZIjabX%22B225v22zjabey3b2                                                                                                    | RIQADAMSKLSY/RIQAMACOWOSYNQAMUMUOMUOMUOMUOMUOMUOMUOUUUUUUUUUUUUUUU                                                                                                    | Request was valid |
|----------------------------------------------------------------------------------------------------|----------------------------------------------------------------------------------------------------|----------------------------------------------------------------------------------------------------|-------------------|
| Execute JSON                                                                                                    |                                                                                                    |                                                                                                    |                   |
| Ready for request                                                                                                    |                                                                                                    |                                                                                                    |                   |
| ["bttldp://1460.07.41", "com/" []_"dappadis".[("code":"D1007", Sate" * 2018.09-3571.13.13.42, 4922;"<br>2511.31.13.20.2017.001.07.001.07.0000.07.001.07.001.07.001.07.001.07.001.07.001.07.001.07.001.07.001.07.001.07.001.07.001.07.001.07.001.07.001.07.001.07.001.07.001.07.001.07.001.07.001.07.001.07.001.07.001.07.001.07.001.07.001.07.001.07.001.07.001.07.001.07.001.07.001.07. | ommt <sup>++</sup> 100-107 <sup>+</sup> /scaller <sup>+</sup> /3edef <sup>+</sup> /3edef <sup>+</sup> / | a") ("Code") "09220", "dele", "2018 092 25713.135.13.0277, "format", "CO.16", "fordall", "Selfaced 2020-450-566, 5664,566400", ("code"), "09200", "dele", "202165307", "fordal", "Selfaced 2020-450-567, "dele", "202165307", "dele", "202165307", "dele", "202165307", "dele", "202165307", "dele", "202165307", "dele", "202165307", "dele", "202165307", "dele", "202165307", "dele", "202165307", "dele", "202165307", "dele", "202165307", "dele", "202165307", "dele", "202165307", "dele", "202165307", "dele", "2021653307", "dele", "2021653307", "deledered 20217", "deledered 20217", "deledered 20217", "deledered 20217", "deledered 20217", "deledered 20217", "deledered 2021653307", "deledered 202165307", "deledered 20217", "deledered 202165307", "deledered 202165307", "deledered 202165307", "deledered 202165307", "deledered 202165307", "deledered 202165307", "deledered 202165307", "deledered 202165307", "deledered 202165307", "deledered 202165307", "deledered 202165307", "deledered 202165307", "deledered 202165307", "deledered 202165307", "deledered 2021 | e*:*2018-09-      |
| Links                                                                                                    |                                                                                                    |                                                                                                    |                   |
| References- 0 available                                                                                                    |                                                                                                    |                                                                                                    |                   |
|                                                                                                    |                                                                                                    |                                                                                                    |                   |

#### 10.5 URL til aktuelt scenarie

Der er mulighed for at "gemme" ens forespørgsel ved at kopiere url'en. Dette gøres ved at bruge ikonet til højre og url'en er nu kopieret til din "udklipsholder".

## Beslutningsstøtte – demoklienten

| Request Response Errors Paste JSON UII to this request: http://doi.doi/ip.un-kinabed/imjutt-kin.d//woodd/up.tr-yhattaddiedlepenenondecut/yhttps://woodd/up.tr-yhattaddiedlepenenondecut/yhttps://wooddiedlepenenondecut/yhttps://wooddiedlepenenondecut/yhttps://wooddiedlepene | สองสอนสนาทรองคุณอายางสองคุณอายางสองคุณหรือเหลือการสองการสองคุณการสารสองการสองสองคุณสองคุณการสองสองคุณภาพสองสองค                                                                                                    |
|----------------------------------------------------------------------------------------------------|----------------------------------------------------------------------------------------------------|
| Exercision         Solar           britdsy:         1960-07-01*           * con::         47.000           * diagnois:         Array[0] [(*code*10109*,*date*12018-09-25111.1]           * diagnois:         Array[0] [(*code*10109*,*date*12018-09-25111.1]           * diagnois:         Array[0] [(*code*10109*,*date*12018-09-25111.1]           * diagnois:         Array[0] [(*code*10109*,*date*12018-09-25111.1]           * diagnois:         Array[0] [(*code*10109*,*date*12018-09-2510.00.00.0002*,*bcalle#1*:4004412-4308-4412-44308-4438-9467-721868803e1a*1,*code*1016*220*,*date           * diagnois:         Array[0] [(*code*1*0FU003794*,*date*12018-09-25100.00.00.0002*,*bcalle#1*:4004155e-2007-4607-6379-617#008187*,*value*1.18),(*code*1*0FU003044           * massacements:         Array[0] [(*code*1*0FU003794*,*date*12018-09-25100.00.00.0002*,*bcalle#1*:4004155e-2007-4607-6379-617#008187*,*value*1.18),(*code*1*0FU003044                                                                                                    | r:"2018-09-25713-13:51.0072","format":"1CD-10","localRef";"594cbcaf-2200-4206-9kca-056c1.88bcd8f"),["Code";"D0500","datu";"2018-09-23",13:13:59.2082","format";"1CD-10"<br>9-24"),"(douger"[],"drugter":28104612409","localRef";"594cbcaf-2200-4206-9kca-0325367780","resultedMeinistenston;"OR","datu:";"2810-09-24"]<br>"/datu:":2018-09-25700.00.00.0002","localRef";"762r63216-9666-460c-687665340449","velue:"597),("code";"D04035302","datu:";"2018-09-25713:14:00.0002","localRef";"res |
| Denne Cher ( per benela de per dens) : marga el acost de la recenter<br>Listo<br>• Reference: el available                                                                                                    |                                                                                                    |

#### 11 Aktive moduler

Beslutningsstøttes moduler kan til og fravælges via menuen i toppen. Derefter vil beslutningsstøttesystemet kun give svar på de valgte moduler. Ingen valgte moduler vil svare til at alle er valgte.

Alle er i udgangspunktet valgt ved opstart.

|                                                   | Aktive moduler:<br>R1, R2, R3, R4, R5, R6, R7, R8, R9, R10, R11 | ATAH Case (3 - Anning<br>Mattine Hot Have Flags Anning | IL - Interaction     Advance on and new Tetraditioner of striptuper adoptogen interactioner Lagonador and advanceduring (2) offer 40                                                                                                    |
|---------------------------------------------------|-----------------------------------------------------------------|--------------------------------------------------------|----------------------------------------------------------------------------------------------------|
| Drug medications 3 drugMedications and 8 warnings | 1                                                               | Drug medications 3 drug/Medications and 8 warnings     | 22 - Reythology     Advance on the origination of the origination of the origination of the origination of the origination     Advance on these of pointers (CH examples of the origination of the origination of the ori |
| General warnings 1 general warnings               |                                                                 | General warnings 1 general warnings                    | R3 - Nháň, dosás<br>Artarson melinng annsknihlter af más, dosá for et lægannábót bærent på inthvatisachte, skote, nyredviklins, sægit og<br>appravantelska.                                                                                                    |
|                                                   |                                                                 |                                                        | R4 - Reducent Nyrefunktion     Advanter som berur på patiente nyretal (3PR) og endnationer med langamilder hvor GPR er nelsvard                                                                                                    |
|                                                   |                                                                 |                                                        | 15 - Dubbeltradination<br>Advance meeting ubbetterbetterin af generate eller analige largemäte; som beer jal de ather subdanser /<br>apprechterbetterbetterbetterbetter                                                                                                    |
|                                                   |                                                                 |                                                        | 26 86 - Bern, kontraindikationer og forsigtighed<br>Athensise aneking kontantalitationer og forsigtighed redamode han kasenet på patienters ølder.                                                                                                    |
|                                                   |                                                                 |                                                        | 87 - Kontaindikationer og forsigtighedoregier ud fra diagnose og luboratorienaer<br>Alexake entrink kontaindikationer at forsitiehed kannet of KTO-1 for KTO-2 denaers wert omsener KTO-220                                                                                                    |